## ATOM\_交通遅延証明書アップロード方法

1、勤務表の入力を行う

交通遅延が発生した日は、「欠勤種別」欄で「交遅」を選択する。 ※以下の例では 2018/4/3、2018/4/6 に交通遅延が発生したケース

入力が完了したら、「仮登録」を行う。

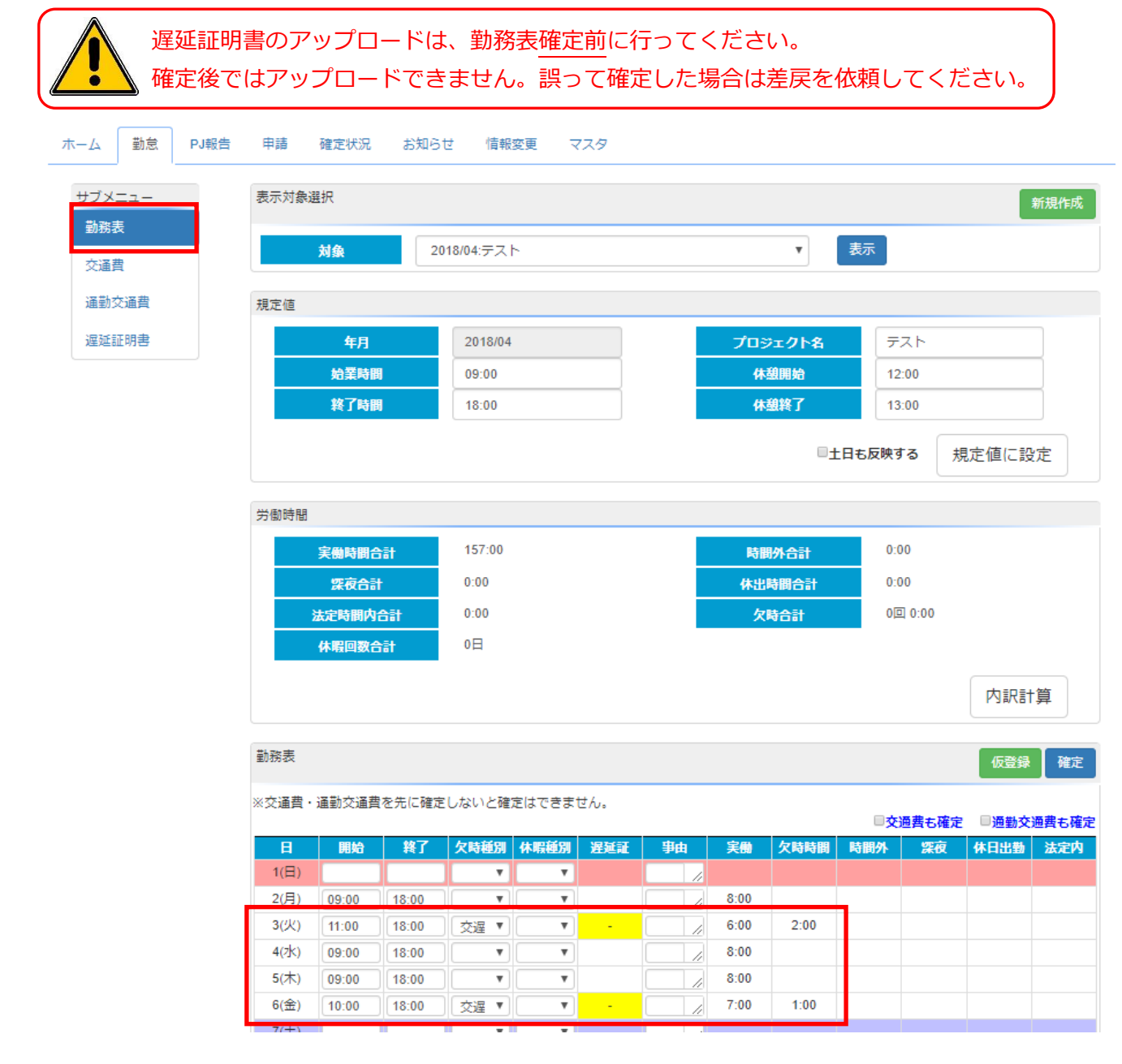

2、サブメニューから、「遅延証明書」を選択する。

| ホーム   | 勤怠 | PJ報告 | 申請                           | 確定状況 | お知らせ     | 情報変更    | マスタ       |         |  |        |
|-------|----|------|------------------------------|------|----------|---------|-----------|---------|--|--------|
| サブメ   | == |      | 表示月                          |      |          |         |           |         |  |        |
| 勤務表   |    | ZOTA |                              |      |          |         |           |         |  |        |
| 交通費   | 2  |      | _020000                      |      | 主体証明者のクク | 970-1-2 | 110.953.9 |         |  |        |
| 選助大通費 |    |      | 交通運涎証明書 仮登録                  |      |          |         |           |         |  | 仮登録    |
|       |    |      | ※勤務表確定のタイミングで交通遅延証明書も確定されます。 |      |          |         |           |         |  |        |
|       |    |      |                              |      |          |         |           |         |  | 行削除行追加 |
|       |    |      | 日付                           |      |          | 路線      |           | 遅延時間(分) |  | アップロード |

## 3、表示月が正しい事を確認の上、「行追加」をクリックする。

| ホーム                | 勤怠                               | PJ報告 | 申請          | 確定状況                | お知らせ             | 情報変更          | マスタ   |    |         |        |
|--------------------|----------------------------------|------|-------------|---------------------|------------------|---------------|-------|----|---------|--------|
| サブメ:<br>勤務書<br>交通費 |                                  |      | 表示月<br>この機能 | <b>年月</b><br>では、交通遅 | 2018/0<br>延証明書のア | 14<br>インノロートを | ています。 | 表示 |         |        |
| 通勤ジ                | び通費                              |      | 交通遅延証       | 明書                  |                  |               |       |    |         | 仮登録    |
| 遅延調                | E明書 ※勤務表確定のタイミングで交通遅延証明書も確定されます。 |      |             |                     |                  |               |       |    |         |        |
|                    |                                  |      |             |                     |                  |               |       |    |         |        |
|                    |                                  |      | 日付          |                     |                  | 路線            |       |    | 遅延時間(分) | アップロード |
|                    |                                  |      |             | )                   |                  |               |       |    |         | アップロード |

## 4、「日付」、「路線」、「遅延時間(分)」を入力する。

| サブメニュー 表示月                                          |                              |  |  |  |  |  |  |  |
|-----------------------------------------------------|------------------------------|--|--|--|--|--|--|--|
| 勤務表 年月 2018/04 表示   交通費 この機能では、交通遅延証明書のアップロードを行います。 |                              |  |  |  |  |  |  |  |
| 通勤交通費 交通遅延証明書 仮                                     |                              |  |  |  |  |  |  |  |
| 遅延証明書<br>※勤務表確定のタイミングで交通遅延証明書も確定されます。               | ※勤務表確定のタイミングで交通遅延証明書も確定されます。 |  |  |  |  |  |  |  |
|                                                     | 行削除 行追加                      |  |  |  |  |  |  |  |
| 日付 路線 遅延時間(分)                                       | アップロード                       |  |  |  |  |  |  |  |
| 03 JR京葉線 120分                                       | アップロード                       |  |  |  |  |  |  |  |

- 5、「アップロード」をクリックし、対象の遅延証明書を選択(ダブルクリック)する。
- 6、「アップロード」欄のボタンが「完了」になっていればアップロード済みとなります。

| ホーム 勤怠 PJ報告           | 申請 確定状況 お知らせ 情報変更                            | ব্যপ্         |        |  |  |  |  |  |  |
|-----------------------|----------------------------------------------|---------------|--------|--|--|--|--|--|--|
| サブメニュー                | 表示月                                          |               |        |  |  |  |  |  |  |
| 勤務表                   | 年月 2018/04 200機能では、交通遅延証明書のアップロードを行          | ▼ 表示<br>示います。 |        |  |  |  |  |  |  |
| 父 <u></u> 通算<br>通勤交通費 |                                              |               |        |  |  |  |  |  |  |
| 遅延証明書                 | 証明書     ※動数実施室のタイミングで充満運び証明書を確定されます。     仮登録 |               |        |  |  |  |  |  |  |
|                       |                                              | 行削除 行追加       |        |  |  |  |  |  |  |
|                       | 日付路線                                         | 遅延時間(分)       | アップロード |  |  |  |  |  |  |
|                       | 06 JR京葉線                                     | 60分           | 完了     |  |  |  |  |  |  |

- 7、交通遅延が発生したすべての日付に対し、遅延証明書のアップロードを行い、「仮登録」をクリックする。
- 8、サブメニューから「勤務表」をクリックし、該当日付の遅延証欄に「参照」と表示されていれば完了です。 勤務表、交通費、通勤交通費の確定を行ってください。